## 如何在Windows 8、Windows8.1 安裝印表機驅動程式

1.按[Win]+[I],會顯示設定介面

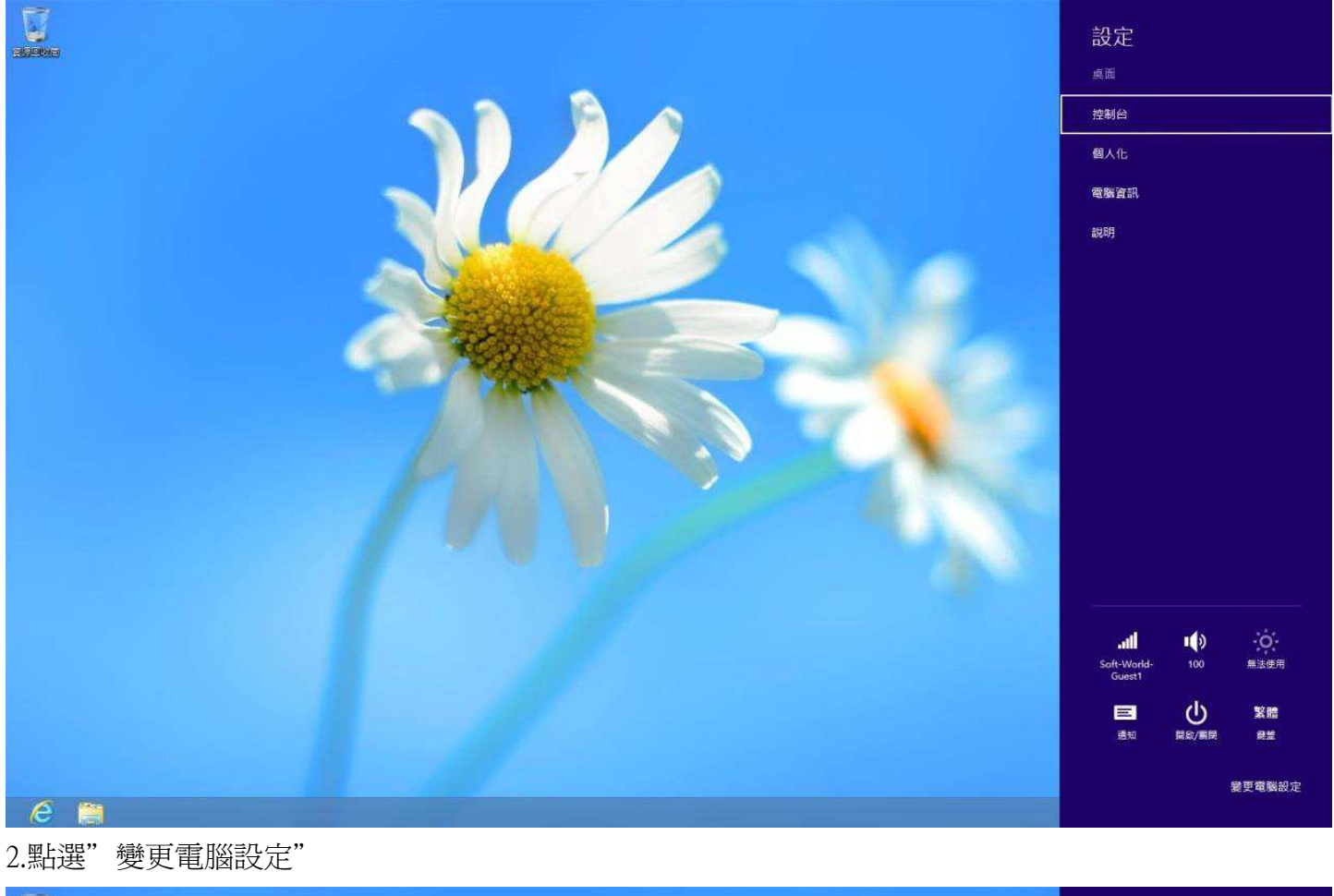

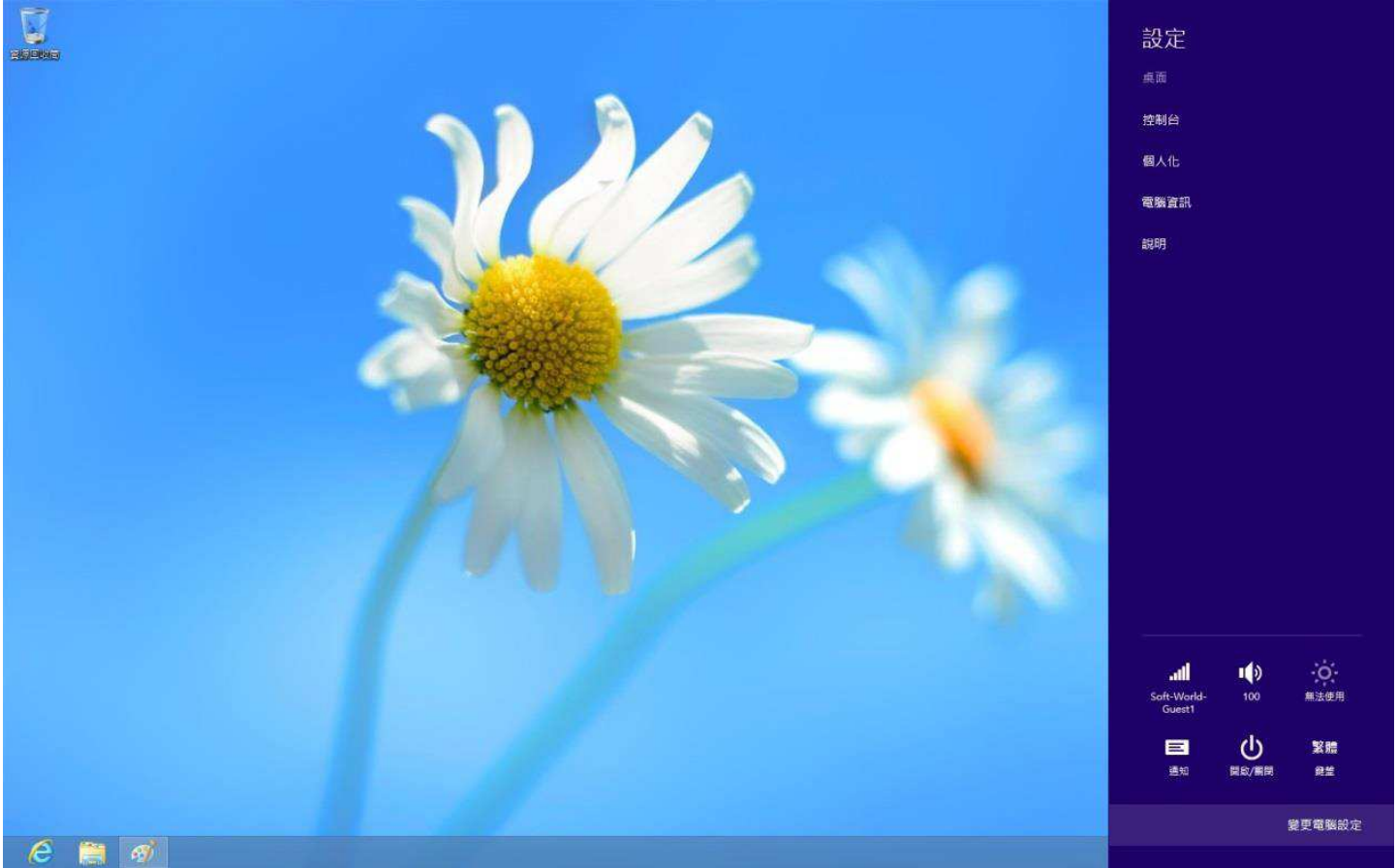

## 3.點選"一般",並移至最下方"進階啓動"並點選"重新開機"

| 電腦設定                                        | 允許在職近使用的應用程式之間切換 開設 當我從左邊向內撥動時,直接切換到我最近使用的應用程式 開始                                                       |
|---------------------------------------------|----------------------------------------------------------------------------------------------------|
| 個人化<br>使用者                                  | 删除歷程記錄                                                                                                  |
| 通知<br>搜尋                                    | 許古吉 新增或變更輸入法、機能配置與語言。 語言書好設定                                                                            |
| <ul> <li>分享</li> <li>一般</li> <li></li></ul> | 可用存放裝置<br>您有 62.2 GB 可用・查看您的應用程式目前使用多少空間・<br>機模應用程式大小                                                   |
| 裝置<br>輕鬆存取<br>同步您的設定                        | 在不影響檔案的情況下重新整理您的電腦<br><sup>素您的電腦時行得不順暢,您可以重新整理電腦,這穩並不會使得您的相片,會<br/>樂、影片或其他個人權審議失。<br/><b>開始使用</b></sup> |
| HomeGroup<br>Windows Update                 | 移除所有項目並重新安裝 Windows<br><sup>若要將電腦送交</sup> 資源回收單位或想要完全從踴開始,您可以將它重設為出廠設定。<br>開始使用                         |
|                                             | 進階啟動<br>從裝置或磁碟(例如 USB 磁碟機成 DVD) 較動、變更 Windows 較動設定,或從系<br>統決像環原 Windows,這樣會重新啟動您的電腦,<br>立即重新設動          |

\*Windows 8.1 請點選「更新與復原」再點選「復原」,並移至最下方"進階啓動"並點選"重新開機"

4.電腦重開機中.

5.點選"疑難排解"

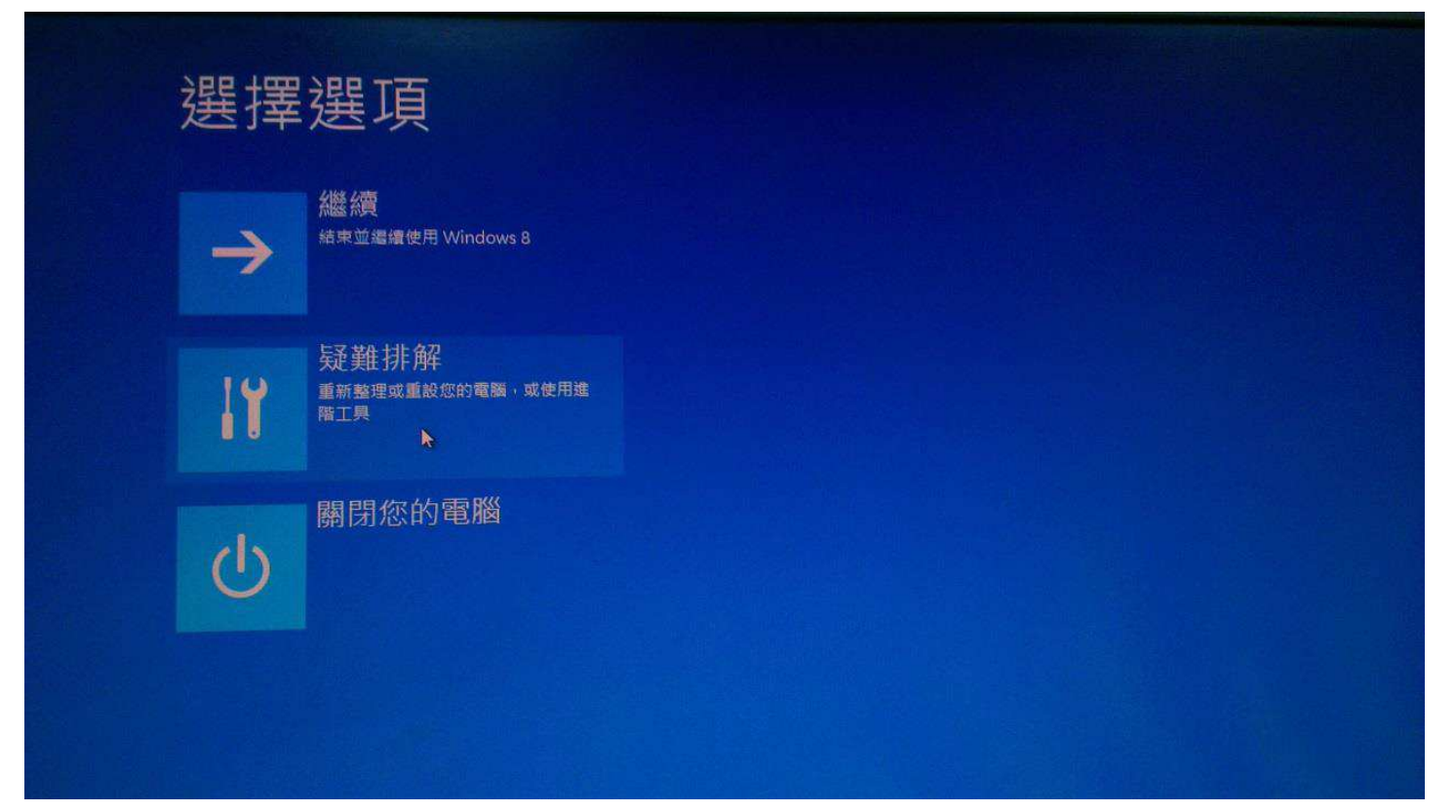

| 6.點選" | 淮階潠項" |
|-------|-------|
|       |       |

| E | 疑難排解                                                                                                    |          |
|---|----------------------------------------------------------------------------------------------------|----------|
|   | ◆<br>◆<br>◆<br>◆<br>◆<br>◆<br>◆<br>◆<br>◆<br>◆<br>●<br>●<br>●<br>●<br>●<br>●<br>●<br>●<br>●<br>●<br>●<br>●<br>● | 以將<br>約權 |
|   | 重設您的電腦<br><sup>若要移除您的所有檔案,您可以</sup> :<br><sup>重設您的電腦</sup>                                                      | 完全       |
|   | 送 <b>三</b> 進階選項                                                                                                 |          |
|   |                                                                                                    |          |

## 7.點選" 啓動設定"

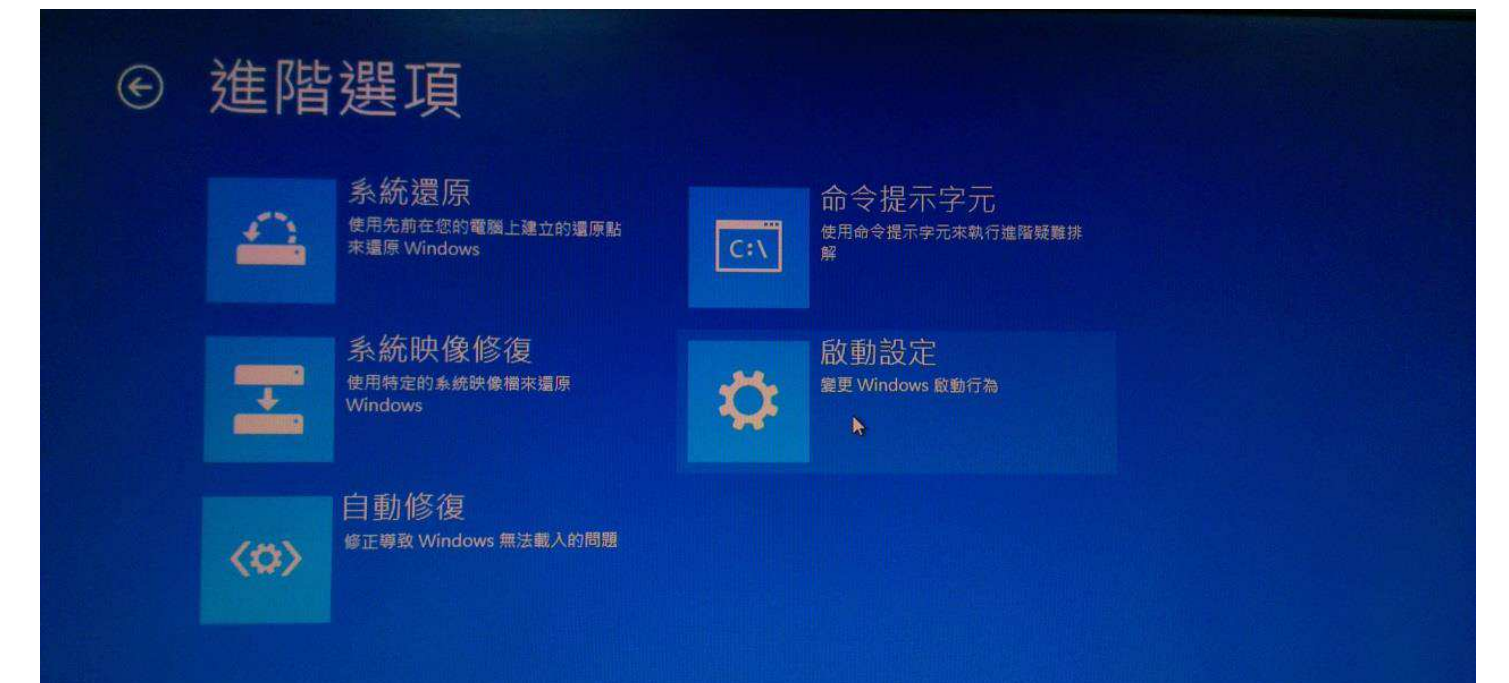

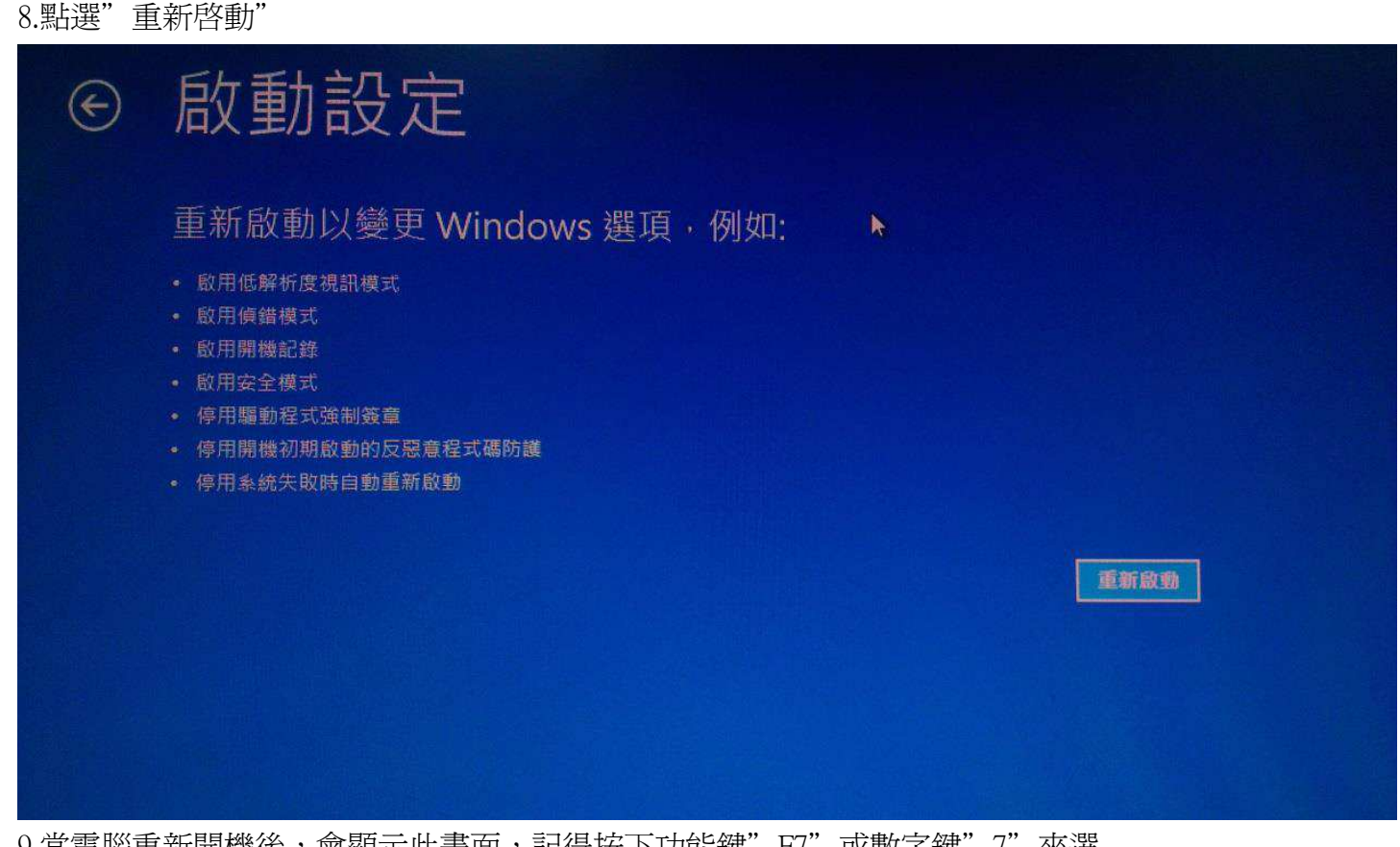

9.當電腦重新開機後,會顯示此畫面,記得按下功能鍵"F7"或數字鍵"7"來選 擇"停用驅動程式強制簽章"

10.重新安裝印表機驅動